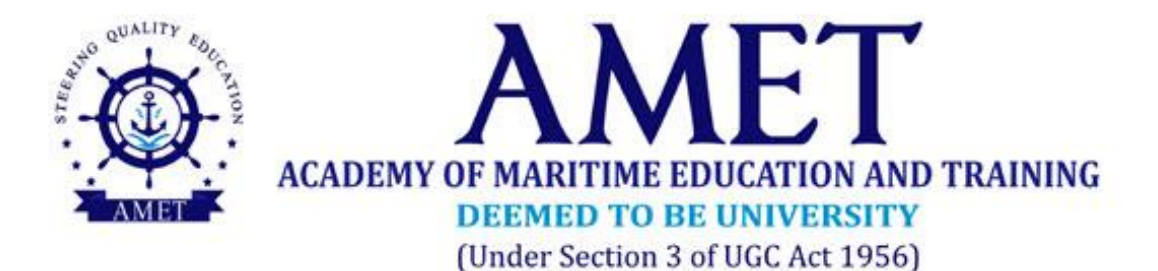

# **ONLINE EXAMINATION - DEMO**

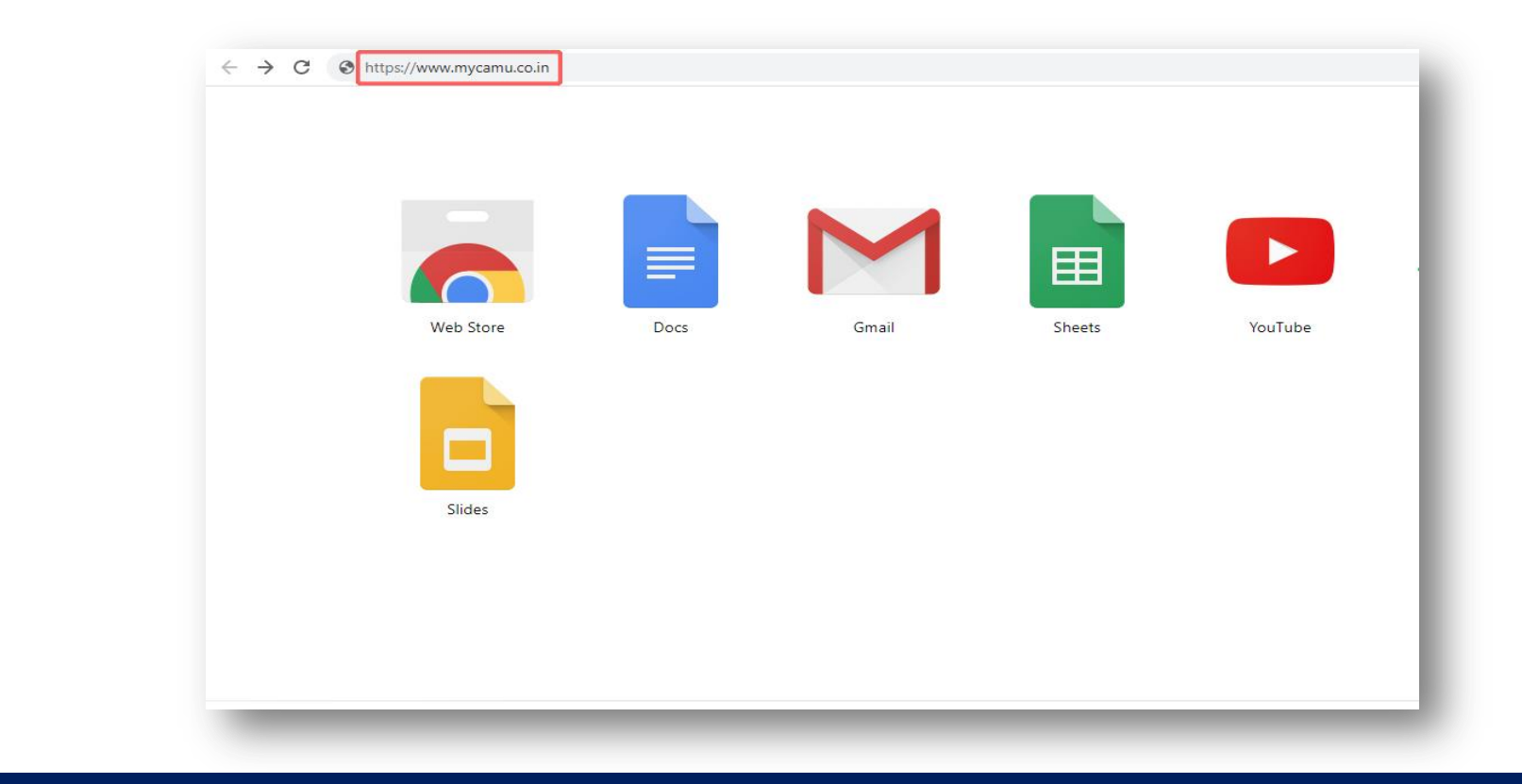

Type the url https://www.mycamu.co.in into the chrome browser's address bar and press enter. It will directly take you to the ERP Portal.

| MYCAN | IU - PARENT AND STUDENT PORT | AL User name | SIGNUP              | APPLICANT   |
|-------|------------------------------|--------------|---------------------|-------------|
|       | · —                          | Password     |                     |             |
|       | my <b>⊝</b> amu              |              | LOGI<br>Forgot Pas  | N<br>sword? |
|       | DOWNLOAD                     |              | or sign in<br>G Goo | using       |
|       | C                            |              |                     |             |
|       | AVAILABLE ON                 |              |                     |             |

Enter your credentials and click LOGIN button, it will move on to the profile page.

| VUAY M<br>BBA Semester 6   Group 2 |                      | VIJAY M<br>Roll No : ABA17105                  | Password Reset | Announcements     No new Announcements four |
|------------------------------------|----------------------|------------------------------------------------|----------------|---------------------------------------------|
| My Institution                     |                      | Department : Shipping<br>Semester : Semester 6 |                |                                             |
| A Home                             |                      | Section : Group 2                              |                |                                             |
| Attendance                         |                      | Course Name : BBA - Shipping                   |                |                                             |
| IN Assignments                     |                      | College : AMET University                      |                | D. a.                                       |
| 坐 Reports                          | 1 mont               |                                                |                | Progress Report                             |
| O Assessments                      | PROFILE              |                                                | Edit           | No reports were found.                      |
| 🗂 Timetable                        | DOB                  | : 05-Jan-1999                                  |                |                                             |
| Teaching Content                   | Father Name          | : MATHIAZHAGAN C                               |                |                                             |
| C Electives                        | Father Last Name     | 8                                              |                |                                             |
|                                    | Father Qualification | 41                                             |                |                                             |
|                                    | Father Occupation    | 8                                              |                |                                             |
|                                    | Not Alive            | : Yes                                          |                |                                             |
|                                    | Mother Name          | : RAMANI M                                     |                |                                             |
|                                    | Mother Maiden Name   |                                                |                |                                             |

### Click **ASSESSMENTS** on the left hand side menu.

| BBA Semester 6   Group 2                         | ASSESSMENTS | 4× Announcements          |
|--------------------------------------------------|-------------|---------------------------|
| <ul> <li>My Institution</li> <li>Home</li> </ul> | BBA_UDBS601 | No new Announcements four |
| Attendance                                       |             |                           |
| Assignments                                      |             |                           |
| 🕹 Reports                                        |             | Progress Report           |
|                                                  |             | No reports were found.    |
| 🛗 Timetable                                      |             |                           |
| M Teaching Content                               |             |                           |
| C Electives                                      |             |                           |
|                                                  |             |                           |
|                                                  |             |                           |
|                                                  |             |                           |
|                                                  |             |                           |

Click the TAKE EXAM button.

#### BBA\_UDBS601

Total Questions : 1

Duration: 3h: 56m :28s

#### INSTRUCTIONS :

- 1. The maximum duration of the examination is 4 hours.
- 2. Timer will start once you press the "Take Exam" button.
- 3. First 30 minutes for downloading your question paper
- 4. Next 3 hours for writing the answers on printed copy of University Answer Script or A4 sheets with a maximum of 20 pages
- 5. Last 30 minutes for scanning of the answer scripts using ADOBE Scanner or any other scanner and uploading the single pdf Answer Scripts.
- 6. If answers are to be written in A4 sheets, then write all required information mentioned in the University answer script to be written in the first page of answer script.
- 7. Name the pdf file to be uploaded with the Register number and Course Code.
- 8. Answer Scripts will not be evaluated if multiple files of answer scripts are attached. Upload only A SINGLE PDF FILE.
- 9. No extra time will be given.
- 10. After completion of writing exam, both the student and parent have to sign in the first page of answer script.

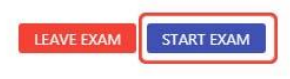

## Exam instructions will appear along with the duration, Click START EXAM button.

| 1:<br>BBA         Vew Attachment         Enter your answer here         Attachment         Attachment | BBA_UDBS601<br>Question: 1/1 | Time Remaining : 3 h:55 m:54 s | ABORT EXAM FINISH EXAM |
|----------------------------------------------------------------------------------------------------|------------------------------|--------------------------------|------------------------|
| Enter your answer here Attachment Add Attachment                                                      | 1:<br>BBA<br>View Attachment |                                |                        |
| Attachment<br>Add Attachment                                                                          | Enter your answer here       |                                |                        |
|                                                                                                    | Attachment                   |                                | <i>h</i>               |
|                                                                                                    |                              |                                |                        |

Click the VIEW ATTACHMENT button to download the question paper. Timer is ON now to keep your attendance with entry and exit time. Your Laptop/Mobile Phone should be in "ON" condition till you upload your answer script.

| Question : 1/1               | Time Remaining : 0 h: 34m:54 s |   |
|------------------------------|--------------------------------|---|
| 1:                           |                                |   |
| BBA<br>View Attachment       |                                |   |
| Enter your answer here       |                                |   |
|                              |                                |   |
| Attachment<br>Add Attachment |                                | B |
|                              |                                |   |
|                              |                                |   |
|                              | K PREVIOUS FINISH EXAM         |   |
|                              |                                |   |

After writing answers take a snapshot of each answer sheet with a maximum of 20 pages and consolidate into a single PDF file using Adobe Scanner and name it as **REGISTER NO\_COURSE CODE** format and upload it through the ADD ATTACHEMENT button.

| Question: 1/1          | Time Remaining : 0 h: 9 m:54 s |         |
|------------------------|--------------------------------|---------|
|                        |                                |         |
| 1:<br>BBA              |                                |         |
| View Attachment        |                                |         |
| Enter your answer here |                                |         |
|                        |                                |         |
|                        |                                |         |
|                        |                                |         |
| Attachment             |                                |         |
| Add Attachment         |                                |         |
| ABA1/102_0DB3601.bui   | Download 🔀                     |         |
|                        |                                |         |
|                        |                                |         |
|                        | PREVIOUS     FINISH EXAM       |         |
|                        |                                | Success |

Once the PDF file is successfully uploaded it will show the name of the PDF file and a success message. Press the **FINISH EXAM** button and it will ask for the confirmation and press **YES**, it will move on to the final screen.

| Question: 1/1 | Time Remaining : 0 h: 9 m:0 s              |
|---------------|--------------------------------------------|
|               | Your answers have been saved successfully! |
|               | Thank You                                  |
|               | CLOSE                                      |
|               |                                            |
|               |                                            |
|               |                                            |
|               |                                            |
|               |                                            |
|               |                                            |
|               |                                            |
|               |                                            |

Click **CLOSE** button, it will direct you to the profile page.

| BBA Semester 6   Group 2 | ASSESSMENTS                | No new Appeursements for |
|--------------------------|----------------------------|--------------------------|
| My Institution           | No Assessments were found! | No new Announcements for |
| A Home                   |                            |                          |
| Attendance               |                            |                          |
| IN Assignments           |                            | C Durant                 |
| 🕁 Reports                |                            | E Progress Report        |
| Assessments              |                            | No reports were found.   |
| Timetable                |                            |                          |
| M Teaching Content       |                            |                          |
| C Electives              |                            |                          |

Click **LOGOUT** button, and exit from Online Examination.

10

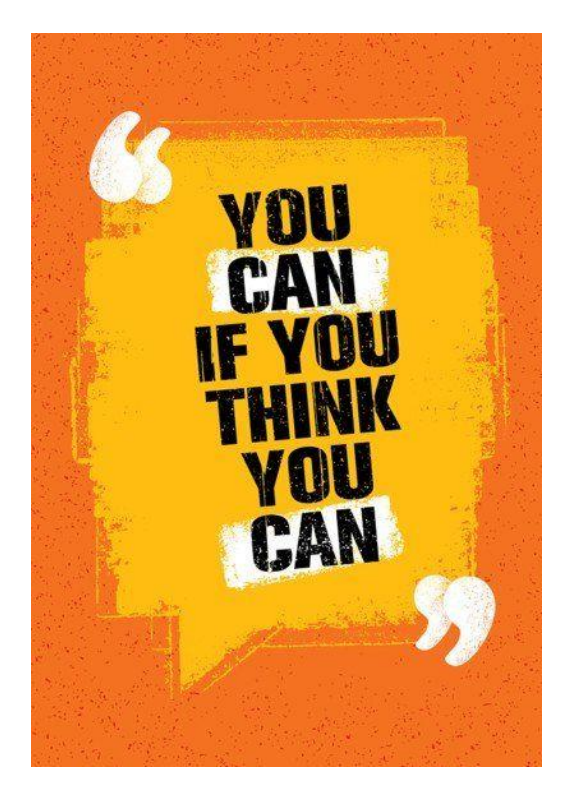

## ALL THE BEST